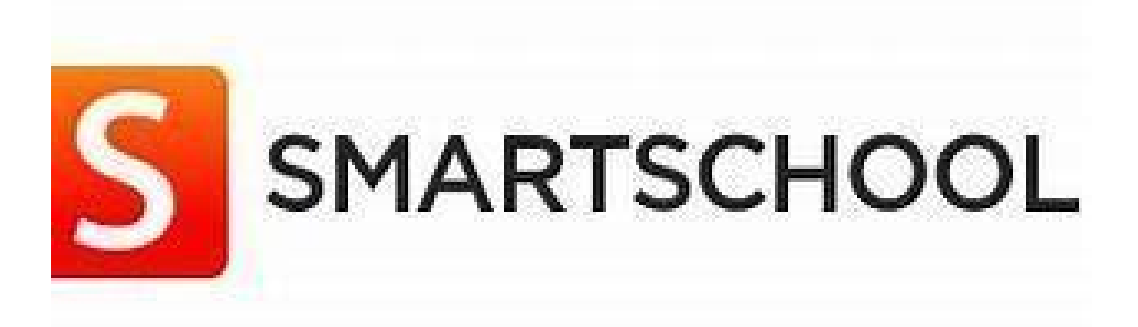

# 1. Aanmelden

# Laptop/compute

### r

Ga naar <u>https://calmeyn.smartschool.be</u>.

Je logt in met voornaam.familienaam van uw

kind.

Er worden geen accenten of tekens gebruikt.

Je krijgt een wachtwoord om in te loggen.

| G | е | b      | r | Û | i | k | e | r | 5 | n | а | а | n | n | ı. |
|---|---|--------|---|---|---|---|---|---|---|---|---|---|---|---|----|
| - | ~ | $\sim$ |   | - |   |   | - |   | _ |   | - | ~ |   |   |    |

Wachtwoord

Wachtwoord vergeten?

Aanmelden

# Smartphone

Download eerst de app via

Voeg je account toe in 3 stappen:

- Geef het webadres van de school in
  - <u>https://calmeyn.smartschool.be</u>
- Geef je gebruikersnaam en wachtwoord in
  - voornaam.familienaam
- Correct? De app wordt geactiveerd en je bent aangemeld

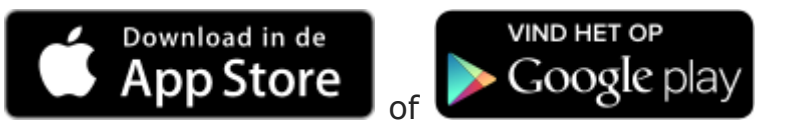

# 2. Wat kan je zien?

#### **Planner**

- De agenda van je zoon/dochter
- Huiswerk/les/taken/toetsen

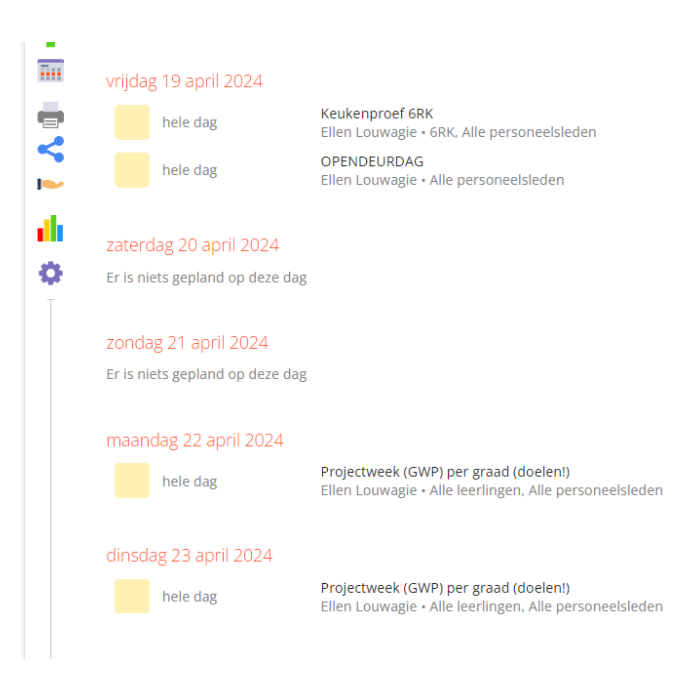

#### **Skore puntenboek**

De punten/resultaten van taken en toetsen

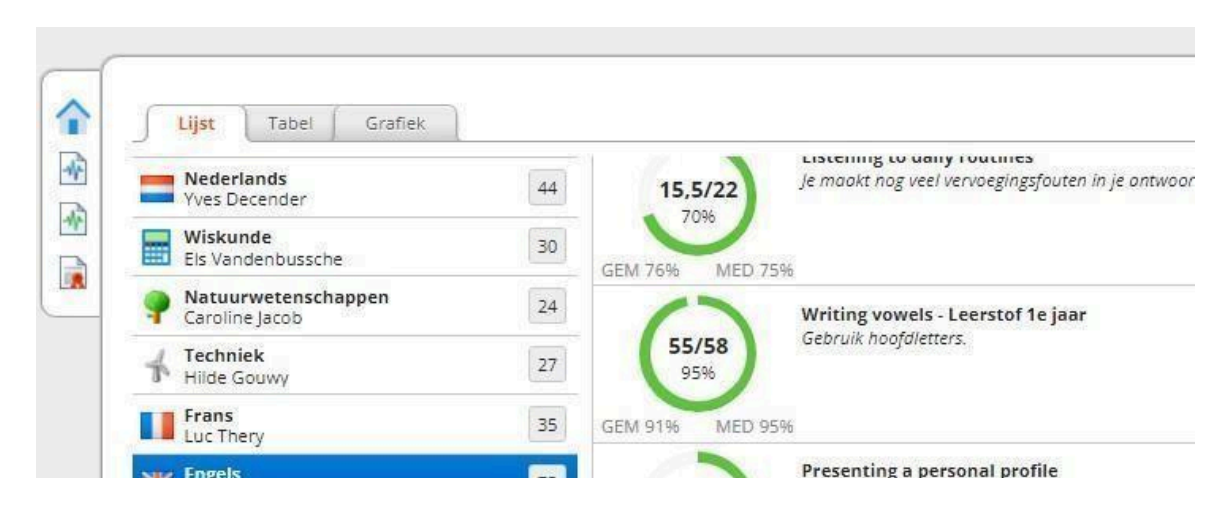

Groen: goed resultaat Oranje: opgelet Rood: slecht resultaat

#### **Berichten**

- Hier kan je ontvangen berichten lezen
- $\square$  Je kan ook zelf berichten schrijven gebruik de +

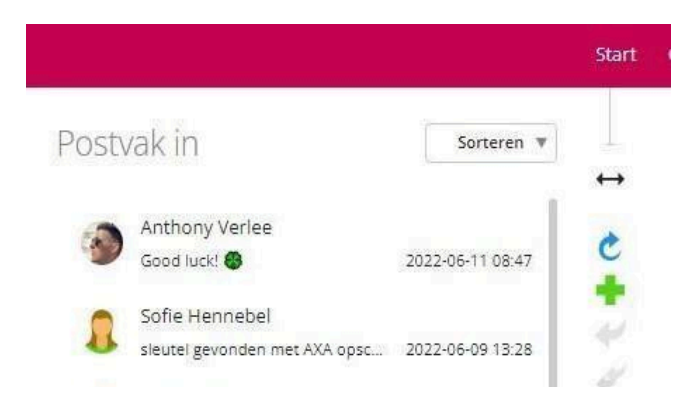

#### Mijn profiel

- Beheer de instellingen van smartschool
- Wachtwoord wijzigen
- Instelling voor meldingen

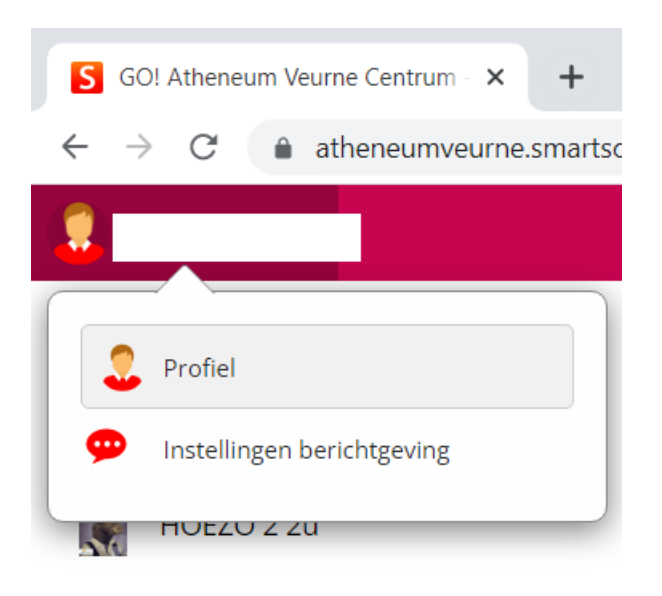

|             |                                                               | -                                                                                                |  |  |  |  |
|-------------|---------------------------------------------------------------|--------------------------------------------------------------------------------------------------|--|--|--|--|
| /ijn p      | rofiel                                                        |                                                                                                  |  |  |  |  |
| lijzig hier | uw persoonlijke instellingen.                                 |                                                                                                  |  |  |  |  |
|             | Persoonlijke gegevens                                         | Privacy-instellingen                                                                             |  |  |  |  |
| 1 <b>=</b>  | Wijzig uw persoonlijke gegevens.                              | Bepaal welke gegevens u wilt delen met anderen.                                                  |  |  |  |  |
|             | Mijn foto                                                     | Mijn groepen                                                                                     |  |  |  |  |
| L           | Upload uw profielfoto.                                        | Stel persoonlijke groepen samen.                                                                 |  |  |  |  |
|             | Gebruikersnaam en wachtwoord                                  | Recente aanmeldingen                                                                             |  |  |  |  |
|             | Wijzig uw gebruikersnaam en/of wachtwoord.                    | Raadpleeg het tijdstip van de laatste aanmeldingen<br>met je account.                            |  |  |  |  |
|             | Taalkeuze                                                     | Berichtgeving                                                                                    |  |  |  |  |
|             | Kies in welke taal u Smartschool wilt weergeven.              | Stel in hoe u op de hoogte wilt blijven van nieuwe<br>items in Smartschool.                      |  |  |  |  |
| 6           | Mijn sleutelhangers                                           | Aanmelden in twee stappen                                                                        |  |  |  |  |
| R           | Koppel meerdere accounts aan elkaar om sneller aan te melden. | Bescherm je account met een extra beveilingslaag<br>voor het geval je wachtwoord wordt gestolen. |  |  |  |  |
|             | Dropbox                                                       | Smartschool App                                                                                  |  |  |  |  |
| **          | Gebruik uw Dropbox-account binnen Smartschool.                | Kies via welke toestellen u met de Smartschool App<br>toegang heeft tot uw account.              |  |  |  |  |
| 2           | Gekoppelde toepassingen                                       | Microsoft Office (online)                                                                        |  |  |  |  |
| N           | Bekijk alle toepassingen waarmee uw                           | Gebruik Office (online) binnen Smartschool.                                                      |  |  |  |  |

Abonnementen

Beheer de nieuwsbrieven die je ontvangt via de module Berichten in Smartschool.

0 0

G⇒